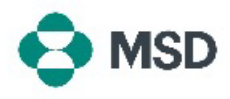

## Memulihkan Nama Pengguna dan/atau Kata Sandi

Jika Anda kehilangan jejak nama pengguna atau kata sandi untuk akun tertentu, memulihkannya dapat dilakukan dengan menggunakan langkah-langkah berikut:

| User Name 🛞<br>Password 🛞                                                                                                    | Buka halaman masuk pemasok Ariba di<br>https://supplier.ariba.com/. Jika Anda ingin memulihkan<br>nama pengguna Anda, klik hyperlink <b>Forgot Username (Lupa<br/>Nama Pengguna)</b> . Jika Anda ingin mengatur ulang kata sandi<br>Anda, klik hyperlink <b>Password (Kata Sandi)</b> .                                                                                                    |
|----------------------------------------------------------------------------------------------------|----------------------------------------------------------------------------------------------------|
|                                                                                                    |                                                                                                    |
|                                                                                                    |                                                                                                    |
| equest for your Ariba Commerce Cloud username<br>ar SAP Business Network User,<br>is email message has been sent in response to your request to retrieve your Ariba Commerce Cloud<br>transm.<br>It Ariba Commerce Cloud usernames are in email format. The following Ariba Commerce Cloud<br>anames are associated with your email address:                                                                                                    | Jika Anda memilih untuk memulihkan nama pengguna Anda,<br>Anda akan menerima email dari Ariba yang mencantumkan                                                                                                    |
| equest for your Ariba Commerce Cloud username<br>ar SAP Business Network User,<br>It and message has been sent in response to your request to retrieve your Ariba Commerce Cloud<br>termine: A man Commerce Cloud usernames are in email format. The following Ariba Commerce Cloud<br>ensume: are associated with your email address:<br>It Ariba Commerce Cloud usernames are in email format. The following Ariba Commerce Cloud<br>ensume: a sociated with your email address:<br>It Ariba Commerce Cloud usernames are in email format. The following Ariba Commerce Cloud<br>a control usernames are associated with your email address:<br>It Ariba Commerce Cloud usernames are in email format. The following Ariba Commerce Cloud<br>a control username are associated with your email address:<br>It account usernames are associated with your email address:<br>It account usernames are associated with your email address:<br>It account usernames are associated with your email address:<br>It account username are associated with your email address:<br>It account usernames are associated with your email address:<br>It account usernames are associated with your email address:<br>It account usernames are associated with your email address:<br>It account usernames are associated with your email address:<br>It account usernames are associated with your email address:<br>It account usernames are associated with your email address:<br>It account usernames are associated with your email address:<br>It account usernames are associated with your email address:<br>It account usernames are associated with your email address are associated with your email address:<br>It account usernames are associated with your email address:<br>It account usernames are associated with your email address are associated at account and address are associated at a count and address are associated at a count and address are associated at a count and address are associated at a count and address are associated at a count and address are associated at a count and address are associated at a count and address are associated at a count and address are | Jika Anda memilih untuk memulihkan nama pengguna Anda,<br>Anda akan menerima email dari Ariba yang mencantumkan<br>semua nama pengguna yang terkait dengan akun email yang<br>Anda berikan.                                                                                                    |
| equest for your Ariba Commerce Cloud username ar SAP Buanes Network User, is each commerce Cloud usernames are in email format. The following Ariba Commerce Cloud te commerce Cloud usernames are in email format. The following Ariba Commerce Cloud te commerce Cloud usernames are intered are intered are intered are intered are intered are intered are intered are intered are intered are intered are intered are intered are intered are intered are intered are intered are intered are intered are intered are intered are intered are int                                                                           | Jika Anda memilih untuk memulihkan nama pengguna Anda,<br>Anda akan menerima email dari Ariba yang mencantumkan<br>semua nama pengguna yang terkait dengan akun email yang<br>Anda berikan.                                                                                                    |
| equest for your Ariba Commerce Cloud username ar SAP Business Network User, if an and areasga has been sent in reagones to your request to retrieve your Ariba Commerce Cloud areassa areassa areassa areas areas                                                                            | Jika Anda memilih untuk memulihkan nama pengguna Anda,<br>Anda akan menerima email dari Ariba yang mencantumkan<br>semua nama pengguna yang terkait dengan akun email yang<br>Anda berikan.                                                                                                    |
| equest for your Ariba Commerce Cloud username<br>ar AP Busines Network User,<br>it and accommerce Cloud username are in email format. The following Ariba Commerce Cloud<br>terms are accounted with your email address:<br>the Ariba Commerce Cloud usernames are in small format. The following Ariba Commerce Cloud<br>terms are accounted with your email address:<br>the Ariba Commerce Cloud usernames are in small format. The following Ariba Commerce Cloud<br>terms are accounted with your email address:<br>the Ariba Commerce Cloud usernames are in small format. The following Ariba Commerce Cloud<br>terms are accounted with your email address:<br>terms are accounted with your email address:<br>terms are accounted with your email address to your account or discuss the set<br>terms are accounted with your email address to your account a discuss the set<br>terms are accounted with your email address. Schoose account administration<br>to account your want to reset the password for:                                                                                                    | Jika Anda memilih untuk memulihkan nama pengguna Anda,<br>Anda akan menerima email dari Ariba yang mencantumkan<br>semua nama pengguna yang terkait dengan akun email yang<br>Anda berikan.<br>Jika Anda memilih untuk mengatur ulang kata sandi Anda,<br>Anda akan menerima email dari Ariba yang mencantumkan<br>semua akun yang terkait dengan email Anda. Untuk<br>mengatur ulang kata sandi, cukup klik panah biru di sebelah<br>nama pengguna akun dan pilih kata sandi baru. |